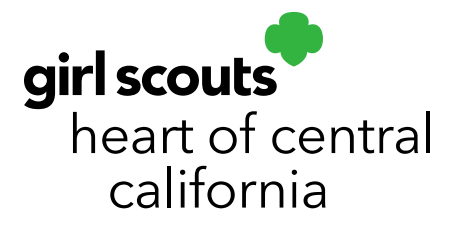

## **Initial Order**

It is important that troop cookie managers place an Initial Order for their troops. This allows girls to earn their Early Reward and should include inventory for the troop's first 4-5 booth sales. NEW! Girl Delivery orders taken in Digital Cookie will automatically show in your troop's Initial Order under the "Pre Sale Pkgs" column so do not include these again in the "Inv Pkgs" column. Initial Orders will be available for pick up at your regions Mega Drop or service unit Mini Drop. If your troop is opting for Older Girl Proceeds, this must be done at the same time you submit your Initial Order.

## The deadline to submit Initial Orders is January 28, 2024 by 11:59pm.

- 1. Log in to Smart Cookies (abcsmartcookies.com)
- 2. Go to **Orders**; select **Troop Initial Order**.

|                  | Dashboard        | Му Тгоор     | Orders        | Booth     | Rewards  | Finances | Reports     |
|------------------|------------------|--------------|---------------|-----------|----------|----------|-------------|
| Smar+ Cookies TH | Cookies          | Safety and T | Manage Oro    | iers      | <b>,</b> |          |             |
|                  |                  |              | Troop Initial | Order     | <u> </u> |          |             |
|                  |                  |              | Transfer Or   | der       | 3        |          |             |
|                  |                  |              | Planned Ord   | ler       | 1        |          |             |
|                  |                  |              | Virtual Cool  | kie Share |          |          |             |
|                  |                  | Troop Achiev | ement         |           |          | Troop P  | ackage Goal |
| You've c         | ompleted 0% of y | your goal.   |               |           |          |          |             |

3. Select the drop down arrow next to each girl's name and input their order card sales. *REMEMBER: Initial Orders are entered in packages and will be rounded to full cases at the end.* 

**HINT:** Once you are done entering these sales, mark where you left off making sure you don't enter an order twice later.

girlscoutshcc.org

Sacramento Regional Program Center and STEM Center + MakerSpace 6601 Elvas Avenue Sacramento, CA 95819 t 800.322.4475 • f 916.452.9182 Modesto Regional Program Center and STEM Center + MakerSpace 3330 Oakdale Road Modesto, CA 95355 t 209.545.3620 • f 209.545.3621

| test test              | \$0.00 | Inv. Pkgs: 0 | \$0.00 | Pre Sale Pkgs: 0 | \$0.00 | Total Pkgs: 0 🔨 |
|------------------------|--------|--------------|--------|------------------|--------|-----------------|
| Adventurefuls          | \$0.00 | Inv. Pkgs    | \$0.00 | Pre Sale Pkgs 0  | \$0.00 | Total Pkgs 0    |
| Toast-Yay              | \$0.00 | Inv. Pkg     | \$0.00 | Pre Sale Pkgs 0  | \$0.00 | Total Pkgs 0    |
| Lemonades              | \$0.00 | Inv. Pigs 0  | \$0.00 | Pre Sale Pkgs 0  | \$0.00 | Total Pkgs 0    |
| Trefoil                | \$0.00 | Inv. Figs 0  | \$0.00 | Pre Sale Pkgs 0  | \$0.00 | Total Pkgs 0    |
| Thin Mints             | \$0.00 | Inv. Figs 0  | \$0.00 | Pre Sale Pkgs 0  | \$0.00 | Total Pkgs 0    |
| Peanut Butter Patties  | \$0.00 | Inv. PKts 0  | \$0.00 | Pre Sale Pkgs 0  | \$0.00 | Total Pkgs 0    |
| Caramel deLites        | \$0.00 | Inv. Pkgs 0  | \$0.00 | Pre Sale Pkgs 0  | \$0.00 | Total Pkgs 0    |
| Peanut Butter Sandwich | \$0.00 | Inv. Pkgs 0  | \$0.00 | Pre Sale Pkgs 0  | \$0.00 | Total Pkgs 0    |
| Total                  | \$0.00 |              | \$0.00 |                  | \$0.00 |                 |

4. Once each girl's Initial Order have been entered move on to the Booth section. Here is where you will enter your estimated sales for your troop's first 2-3 booth sales. *Keep in mind that girls will continue to sell between when you place your Initial Order and when you pick up your cookies. You may want to order extras to account for these orders.* 

|    | Lucy Huseby            | \$0.00 | Packages: 0 |
|----|------------------------|--------|-------------|
|    | Tova Rothert           | \$0.00 | Packages: 0 |
|    | Jolina Daly            | \$0.00 | Packages: 0 |
|    | Booth                  | \$0.00 | Packages: 0 |
| -• | Thanks-A-Lot           | \$0.00 | Packages 0  |
| -• | S'mores                | \$0.00 | Packages 0  |
| -• | Lemonades              | \$0.00 | Packages 0  |
| -  | Shortbread             | \$0.00 | Packages 0  |
| -• | Thin Mints             | \$0.00 | Packages 0  |
| -• | Peanut Butter Patties  | \$0.00 | Packages 0  |
| -• | Caramel deLites        | \$0.00 | Packages 0  |
|    | Peanut Butter Sandwich | \$0.00 | Packages 0  |
|    | Total                  | \$0.00 | Packages: 0 |

- 5. Once all of these order have been entered, varieties will be rounded to the nearest case in the **Extras** section. Cookies can only be distributed in full cases; there are 12 packages per case for all varieties.
- 6. When your order is done click **Save**.
- 7. You will see a pop-up window to confirm your delivery station. Your Delivery Station is your service unit's dedicated cookie pick-up locations. Click the delivery station (clicking the map will open a separate screen). Delivery stations vary by service unit.

Steps 8-11 are for Mega Drop only. For other locations, skip to step 12. Remember to work with your service unit cookie manager for event information for locaitons that are not a Mega Drop.

8. You will then be shown your service unit's schedulded delivery date. Click the date.

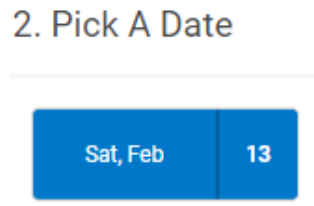

9. You will be shown options for time of day. Select your preferred time frame.

| 3. Make An              | Appointment               |                         |
|-------------------------|---------------------------|-------------------------|
| Time of Day             |                           |                         |
| ý                       | ÷Ŏ:                       | C                       |
| Morning<br>6 AM - 12 PM | Afternoon<br>12 PM - 5 PM | Evening<br>5 PM - 11 PM |

10. Next you will be shown available hours. As appointments fill up, not all hours will be available.

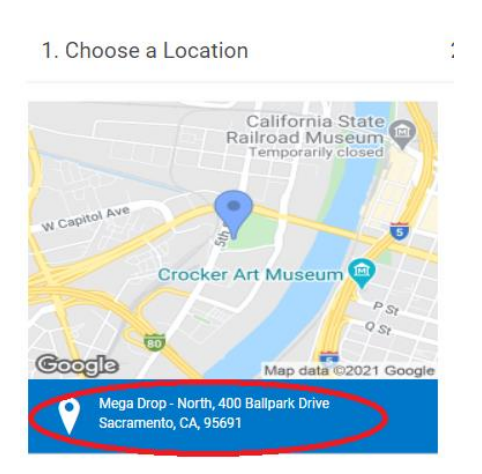

| Hour | _    |       |       |
|------|------|-------|-------|
| 8 AM | 9 AM | 10 AM | 11 AM |

11. You will then be given available appointment times. Larger orders will be given longer appointment times. Select your preferred **start time** (this is not the total length of your appointment time, but instead a time frame for your start time).

| Appointment                 |                  |                |                   |  |  |  |
|-----------------------------|------------------|----------------|-------------------|--|--|--|
| u'll need 10 m<br>irt time. | ninutes to accor | mmodate your o | rder size. Pick a |  |  |  |
| 08:00                       | 08:10            | 08:20          | 08:30             |  |  |  |
| 08:40                       | 08:50            |                |                   |  |  |  |

12. Click Save.

| Edit Delivery Station                                                                                                    |                | ×                                                                                                    |
|----------------------------------------------------------------------------------------------------|----------------|----------------------------------------------------------------------------------------------------|
| 1. Choose a Location                                                                                                    | 2. Pick A Date | 3. Make An Appointment                                                                                                    |
| California State<br>Temporarily closed<br>W Cooker Art Museum<br>Crocker Art Museum<br>(9 sp<br>(9 sp<br>(9 sp<br>(9 sp<br>(9 sp<br>(9 sp<br>(9 sp))))<br>Mega Drop- North, 400 Balipark Drive<br>Sacramento, CA 95691 | Sat, Feb 13    | Time of Day   Image: Distribution   Image: Distribution |
|                                                                                                    | $\bigcirc$     |                                                                                                    |
|                                                                                                    | Save           |                                                                                                    |

- 13. You will be taken back to the Initial Order screen. Your selected appointment will be shown at the bottom of the screen. Click Edit Delivery Location if you would like to change this and follow steps 7-12.
- 14. Once your order is complete and your appointment is selected, click the **Ready for Review** toggle button at the bottom of the screen.

| READY FOR REVIEW |  |
|------------------|--|
|                  |  |

15. Click **Save** again. You will see a pop-up message confirming your order has been submitted.

| Peanut Butter Patties     | \$0.00                                         | Packages 0    |
|---------------------------|------------------------------------------------|---------------|
| Caramel deLites           | \$0.00                                         | Packages 0    |
| Peanut Butter Sandwich    | \$0.00                                         | Packages 0    |
| Total                     | \$0.00                                         | Peckages: 0   |
| Extra                     | \$0.00                                         | Packages: 0 🗸 |
| Total                     | \$0.00                                         | 0             |
| TOTAL ORDER VALUE: \$0.00 |                                                | TOTAL CASES 0 |
|                           | Order Notes<br>Type here ( 250 Characters Has) |               |
|                           |                                                |               |
|                           | READY FOR REVIEW                               |               |
|                           | Save                                           |               |

16. You will now see a **Delete Order** option. This lets you know the order was successfully submitted.

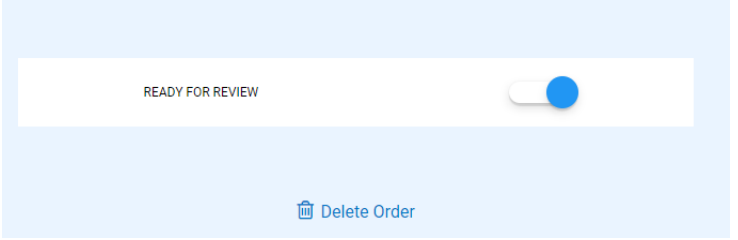

- 17. If any additional edits are needed, click the **Ready For Review** button and make edits. Remember to submit your order again.
- 18. You can verify your order has been submitted by going to Manage Orders and selecting Initial Order then clicking Apply Search Parameters. Ensure your status shows as "T".

Your order status should show as **"T"**. A "Saved" status means the order has not been submitted. A **"U"** under Status means "Uncommitted", an **"R"** means the order needs Review, a **"T"** means the order has been committed by the Troop. Once your service unit cookie manager submits your order, the status will change to **"S"**. **Remember to** 

create an Early Recognition Order after you submit your Initial Order, regardless of your troop's Proceed Plan.

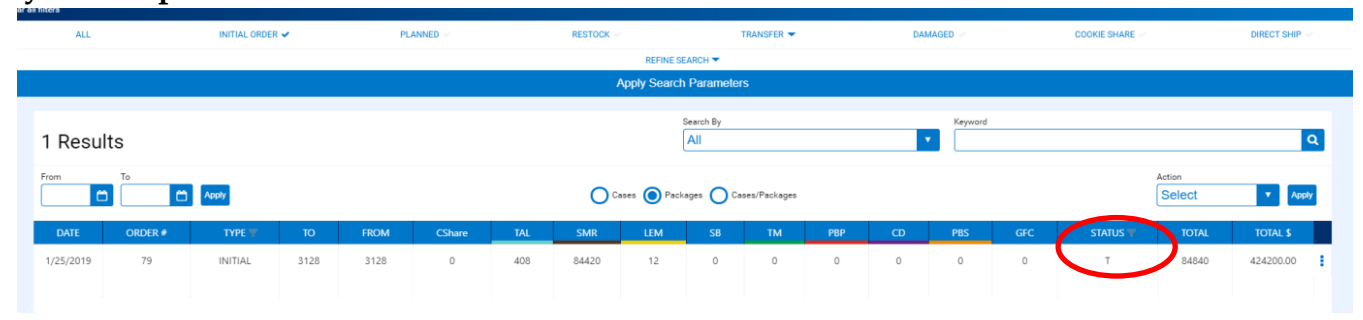